## **How To Change IP Address**

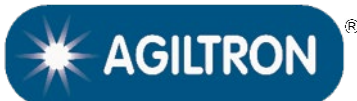

MANUAL

© Photonwares Corporation

## 1. To change the IP address, please login to the web GUI:

| ← C A Not secure   192.168.1.200.8081/#/                                 | Aø. | Q   | 습 | Ф | £≞ | œ | ଞ  | 3 | 0 |
|--------------------------------------------------------------------------|-----|-----|---|---|----|---|----|---|---|
| PHOTONWARES     Home Optical Communication Management System             |     |     |   |   | P  |   | 19 |   | * |
| System Manage  Merre ×                                                   |     |     |   |   |    |   |    |   | ~ |
| NMC Manage  Chassis Panel Info                                           |     |     |   |   |    |   |    |   |   |
| Chassis Unit: 1, IP: 192 168.1.200, Now: 2000-01-01 08:01:41, Name: OTNS |     |     | _ |   |    |   |    |   |   |
|                                                                          |     | • 2 |   |   |    |   |    |   |   |
| Card1-6 Manage                                                           |     |     |   |   |    |   |    |   |   |
| 🗐 Data Manage 🛛 👻                                                        |     |     |   |   |    |   |    |   |   |
| 🙄 Reboot Manage 👋                                                        |     |     |   |   |    |   |    |   |   |
|                                                                          |     |     |   |   |    |   |    |   |   |
|                                                                          |     |     |   |   |    |   |    |   |   |
|                                                                          |     |     |   |   |    |   |    |   |   |
|                                                                          |     |     |   |   |    |   |    |   |   |
|                                                                          |     |     |   |   |    |   |    |   |   |
|                                                                          |     |     |   |   |    |   |    |   |   |
|                                                                          |     |     |   |   |    |   |    |   |   |
|                                                                          |     |     |   |   |    |   |    |   |   |
|                                                                          |     |     |   |   |    |   |    |   |   |

2. Click 'NMC Manage', 'Network', on the left side panel you'll see the Network configuration page:

| < C ⋒             | ▲ Not secure         | 192.168.1.200:8 | 8081/#/webnmc/nmc02 |               |              |             | As | Q 🟠           | ¢    | £_≡ | Ð | <b>8</b> 9 | Q.       | 9 |
|-------------------|----------------------|-----------------|---------------------|---------------|--------------|-------------|----|---------------|------|-----|---|------------|----------|---|
| PHOTONWARES       |                      | Optical Cor     | mmunication Manag   | gement System |              |             |    |               |      | P   |   | 0          | ę        | * |
| 🕜 System Manage 🗠 | Home C               | Network ×       |                     |               |              |             |    |               |      |     |   |            |          | ~ |
| MMC Manage ^      | NMC Network          | k Info          |                     |               |              |             |    |               |      |     |   |            |          |   |
| Chassis           | Network<br>Version   | Switch          | NetAddress          | No            | rtmask       | Gateway     |    | MacAddress    |      |     |   | Ори        | eration  |   |
| Network           | IPv4                 | open            | 192 168.1.200       | 25            | 6 255 255 0  | 192.168.1.1 |    | 74-83-D5-46-0 | 5-67 |     |   |            | 2 Config |   |
| Card1-8 Manage    | SNMP<br>Version      | ReadCom         | WriteCom            | AuthPassword  | PrivPassword | TraptP      |    | TrapiP2       |      |     |   | Opt        | eration  |   |
| 📄 Data Manage 💛   | IPv4                 | public          | private             | 123456789     | 123456789    | 127.0.0.1   |    | 127.0.0.1     |      |     |   | 6          | 2 Config |   |
| D Reboot Manage   | RemoteLog<br>Version | 5               | witch               |               | NetAddress   |             |    |               |      |     |   | Opt        | eration  |   |
|                   | IPv4                 | 0               | ipen                |               | 127.0.0.1    |             |    |               |      |     |   |            | 2 Config |   |
|                   |                      |                 |                     |               |              |             |    |               |      |     |   |            |          |   |
|                   |                      |                 |                     |               |              |             |    |               |      |     |   |            |          |   |
|                   |                      |                 |                     |               |              |             |    |               |      |     |   |            |          |   |
|                   |                      |                 |                     |               |              |             |    |               |      |     |   |            |          |   |
|                   |                      |                 |                     |               |              |             |    |               |      |     |   |            |          |   |
|                   |                      |                 |                     |               |              |             |    |               |      |     |   |            |          |   |
|                   |                      |                 |                     |               |              |             |    |               |      |     |   |            |          |   |
|                   |                      |                 |                     |               |              |             |    |               |      |     |   |            |          |   |
|                   |                      |                 |                     |               |              |             |    |               |      |     |   |            |          |   |
|                   |                      |                 |                     |               |              |             |    |               |      |     |   |            |          |   |
|                   |                      |                 |                     |               |              |             |    |               |      |     |   |            |          |   |

P +1 781-935-1200

sales@photonwares.com

www.agiltron.com

## How To Change IP Address

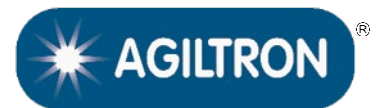

## MANUAL

3. Click 'Config' to change the IP address according to your network settings.

| Version    | IPv4          |  |
|------------|---------------|--|
| NetAddress | 192.168.1.200 |  |
| Netmask    | 255.255.255.0 |  |
| Gateway    | 192.168.1.1   |  |
|            | Submit        |  |
|            |               |  |